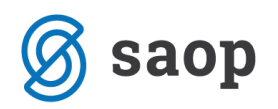

# Inventura – Trgovina na drobno

Ta navodila so namenjena izključno uporabnikom iCentra za modul Trgovina na drobno, ki **vodijo zalogo** na artiklih tipa V – Vrednostno trgovsko blago.

Zalogo vodite na artiklih kjer je pomembna samo vrednost in porazdelitev na davčne stopnje – **v inventuri ne popisujete artiklov količinsko in se inventurne razlike uskladijo samo na vrednosti**.

Tip artikla 🛛 - vrednostno trgovsko blago 🛛 💽

\*\*\* Za inventuro količinskega spremljanja zaloge so druga navodila.

# Pred pripravo inventure

Pred pripravo inventure moramo izvesti nekaj kontrol nad podatki, da bomo pripravili knjižno stanje v inventuro brez nepotrebnih zapletov.

## Usklajevanje prometa

Pred obdelavo je priporočljivo narediti dodaten arhiv podatkov !

Obdelavo je priporočljivo sprožiti pred inventuro, prehodom v novo leto in ostalimi kontrolami.

Med obdelavo se ne sme izvajat knjiženj na modulu preko tega ali drugih računalnikov niti drugih modulih navezanih na Trgovino na drobno.

| 🛒 Saop Trgo                    | vina na drobn       | o [DEMO] - I                | Predst | tavitveni u                                           | porabnik                                                   |            | _             | ×      |
|--------------------------------|---------------------|-----------------------------|--------|-------------------------------------------------------|------------------------------------------------------------|------------|---------------|--------|
| <u>K</u> njiženje <del>+</del> | Ši <u>f</u> ranti ▪ | <u>I</u> zpisi <del>•</del> | Pripo  | o <u>m</u> očki <del>•</del>                          | Nastavitve <del>+</del>                                    | Poročila 🕶 | <u>Z</u> apri | 🦻<br>🖻 |
|                                |                     |                             |        | <u>O</u> dklepar<br>Odklepar<br>Odklepar<br>Pregled k | ije tabel<br>ije računov<br>ije dobavnic<br>njiženja v MSP |            |               |        |
|                                |                     |                             |        | Usklajeva                                             | nje prometa                                                |            |               |        |
|                                |                     |                             |        | Polnjenje<br>Osvežitev                                | prodajnih ceniko<br>knjižnega stanja                       | inventure  |               |        |
| Skrbnik                        | 001                 |                             |        |                                                       |                                                            |            |               |        |

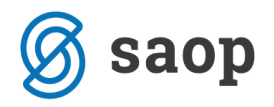

| 🛒 Saop Trgovina | na drobno [DEMO] - Predstavitven | i uporabnik                 | _      |          | ×              |
|-----------------|----------------------------------|-----------------------------|--------|----------|----------------|
| Usklajevanje pr | ometa                            |                             | I.     | 😭 👔      | i 🎭            |
| Poslovalnica 1  | Prodajalnica                     |                             |        |          |                |
| Artikel         |                                  |                             | Usklaj | evanje N | с              |
| Poslovalnica    |                                  | 🔍 50 📩 🗆 Vsi zapisi         |        |          |                |
| A Poslovalnica  | Število vknjižb                  |                             |        |          | ^              |
| ▶ Prodajalnica  | 124                              |                             |        |          |                |
|                 |                                  |                             |        |          | ~              |
| 1               | 🐀 Kontrola gotovinske prodaje    | 🍖 Kontrola podatkov prometa |        | sti 🖌    | <u>P</u> otrdi |
| Skrbnik         | 001                              |                             |        |          | 1              |

Obdelavo sprožimo za vsako poslovalnico posebej !

Usklajevanje prometa ima več kontrolnih obdelav:

- Kontrola podatkov prometa \*\* Kontrola gotovinske prodaje
  - ali obstajajo v šifrantu artikli, ki imajo promet
  - ali je tip artikla v šifrantu usklajen s tipom v prometu
  - ali imajo prometni podatki serije
  - ali imajo prometni podatki potrebne davke
  - ali se ujemajo količine storno vrstic

Po pognani obdelavi se prikaže dnevnik obdelave

| 🛒 Sac   | p prenos podatkov [DEMO] - Predstavitveni uporabnik |   |                                                                                            | _        |         | ×       |
|---------|-----------------------------------------------------|---|--------------------------------------------------------------------------------------------|----------|---------|---------|
| Dnevn   | ik prenosa                                          |   |                                                                                            | 🔶 🖻      | 5       | 5       |
| Opis    |                                                     | ٩ | <ul> <li>Prikaži informacije</li> <li>Prikaži opozorila</li> <li>Prikaži napake</li> </ul> | Velikost | vrstice | 1 🛓     |
| zš 🔻    | Opis                                                |   |                                                                                            |          |         | ^       |
| 1       | Datum: 05.11.2020 15:12:58                          |   |                                                                                            |          |         |         |
| 2       | Kontrola podatkov prometa - lista napak             |   |                                                                                            |          |         |         |
| 3       | Za poslovalnico 1 Prodajalnica                      |   |                                                                                            |          |         |         |
| 4       |                                                     |   |                                                                                            |          |         |         |
| 5       | OPIS NAPAKE                                         |   |                                                                                            |          |         |         |
| 6       |                                                     |   |                                                                                            |          |         |         |
| 8       | Ni bilo ugotovljenih napak.                         |   |                                                                                            |          |         |         |
| ,       |                                                     |   |                                                                                            |          | :       | X Zapri |
| Skrbnik | 001                                                 |   |                                                                                            |          |         | 11.     |

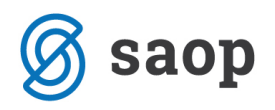

- Kontrola gotovinske prodaje

- preveri morebitne zneske dokumenta, ki ne vsebuje vrstic

odpre se opozorilo – potrdite z Da

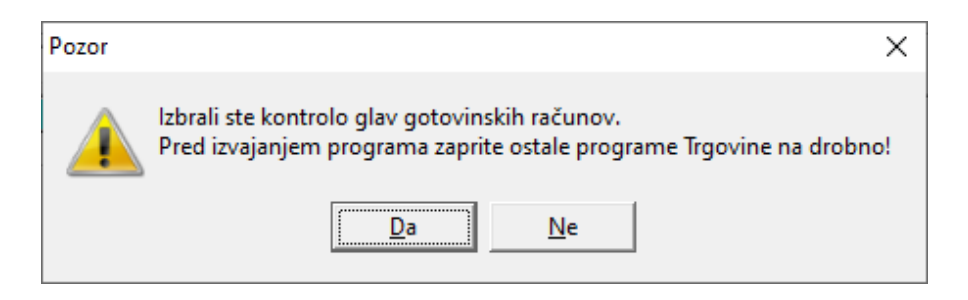

Po končani kontroli javi:

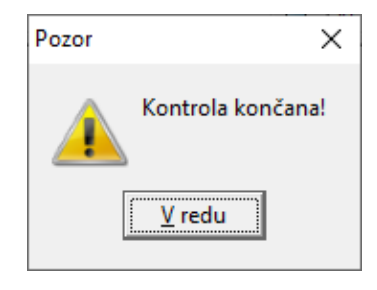

Po dodatnih obdelavah potrdimo še **usklajevanje prometa**, ki lahko traja dalj časa (čas obdelave je odvisen od hitrosti strojne opreme – velik vpliv ima hitrost zapisovanja podatkov na disk strežnika).

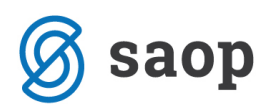

| 🛒 Saop Trgovina               | na drobno [DEMO] - Predstavitveni uporabnik             | - 🗆 X                                 |
|-------------------------------|---------------------------------------------------------|---------------------------------------|
| Usklajevanje pr               | rometa                                                  | 🌆 🔀 🔂                                 |
| Poslovalnica 1<br>Artikel     | ··· Prodajalnica                                        | ✓ Usklajevanje NC                     |
| Poslovalnica                  | Q 50                                                    | ) 🕂 🗆 Vsi zapisi                      |
| Poslovalnica     Prodajalnica | Število vknjižb<br>124                                  | ^                                     |
| 1                             | 🗧 🐄 Kontrola gotovinske prodaje 🛛 🐄 Kontrola podatkov p | rometa <mark>X</mark> _Opusti √Potrdi |
| Skrbnik                       | 001                                                     |                                       |

Odpre se obvestilo – potrdimo na Da

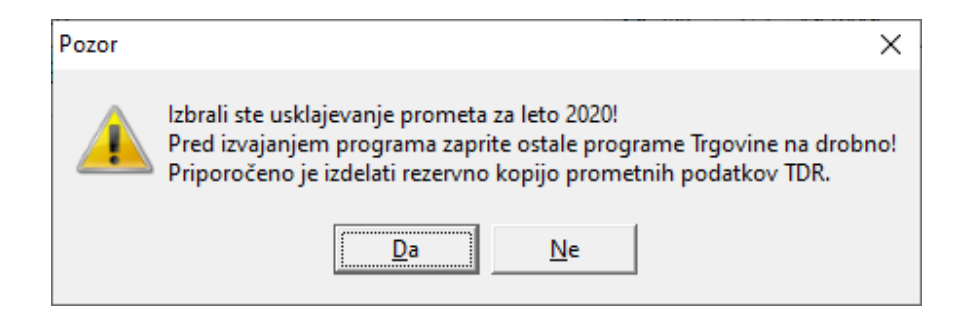

Obdelave ne prekinjajte in počakajte na konec obdelave, ko se pojavi obvestilo

| SAOP Trgovina na drobno             | ×   |
|-------------------------------------|-----|
| Usklajevanje prometa uspešno nareje | no! |
| Vredu                               |     |
|                                     |     |

usklajevanje je končano.

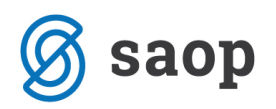

# Kontrola vrednosti

V primeru morebitnih težav na podatkih je priporočljiva tudi kontrola Maloprodajne vrednosti zaloge z DDV med dvema izpisoma.

#### Izpis: Evidenca o nakupu in prodaji TDR

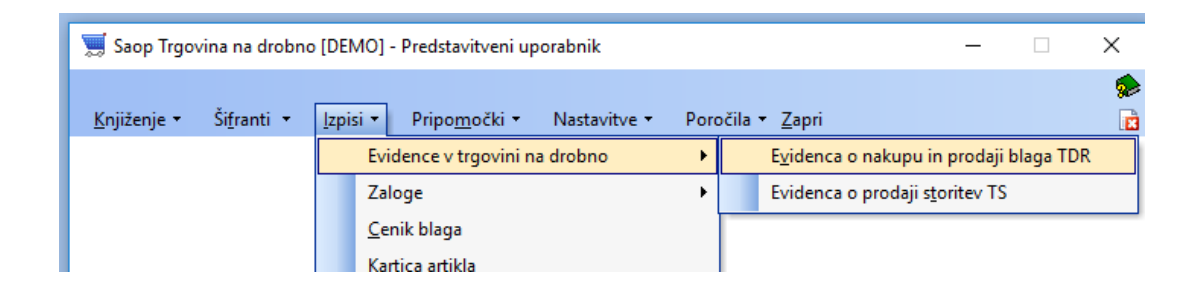

Kjer je končno stanje za dan popisa inventure usklajeno s predhodnim izpisom.

| Lista | i je bila natisnje | ena na osnovina | slednjih nastavitev: | SKUPAJ:                                                                     | 1.243,48 | 303,40 |                          |
|-------|--------------------|-----------------|----------------------|-----------------------------------------------------------------------------|----------|--------|--------------------------|
|       |                    |                 |                      | po splošni davčni stopnji<br>po posebni nižji stopnji                       |          |        | 912,5<br>27,5            |
| 51    | 09 11 2020         | 1-6/2020        | 09 11 2020           | po splošni davčni stopnji<br>po posebni nižji stopnji<br>Inventurne razlike |          | 27.60- | 884,97<br>27.5<br>940.00 |
| 50    | 09.11.2020         | 1-5/2020        | 09.11.2020           | po splošni davčni stopnji<br>po posebni nižji stopnji<br>Inventurne razlike |          | 16.70  | 901,67<br>27,5<br>912,48 |

#### In izpis: Zaloga blaga

Stanje zalog se preverja na dan kot bomo izvedli inventuro, da so zajeti vsi dokumenti zabeleženi v promet vključno s tem datumom. Zalogo preverjamo na glavnem meniju Izpisi – Zaloga blaga.

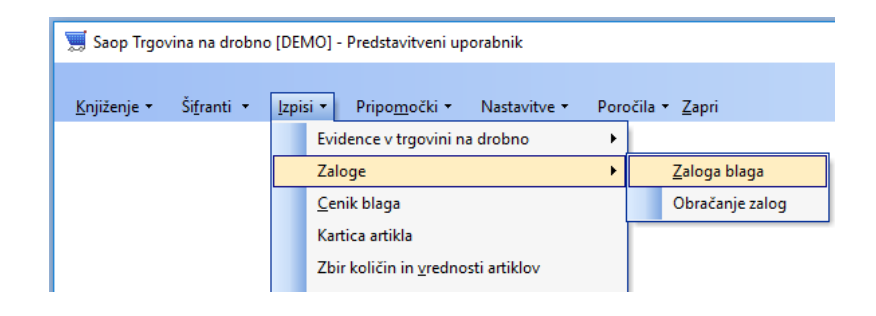

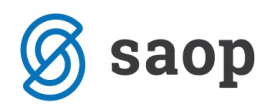

V nastavitvenem oknu določimo poslovalnico, datum kontrole in **OBVEZNO kljukici Vrednostno blago ter Prikaz količine 0** (namreč za vrednostno blago, ko se izvede prodaja na isti šifri artikla kot je prejem se količina lahko postavi na 0 a vrednost zaradi neupoštevanja kalkulacije prodajne cene iz prejema na prodaji je lahko različna od 0,00).

| 🛒 Saop Trgovina na dro | obno [DEMO] - Preds    | tavitveni u               | porabnik       |                |                                                 |                | -                |          | ×      |
|------------------------|------------------------|---------------------------|----------------|----------------|-------------------------------------------------|----------------|------------------|----------|--------|
| Zaloga blaga           |                        |                           |                |                |                                                 |                |                  | *        | 🖻 😒    |
| Skrij parametre        |                        |                           |                |                |                                                 |                | Predogled        | 5        | ∐iskaj |
| Leto                   | 2020 <b>•</b> P<br>Zak | oslovalnica<br>Iga na dan | 1 Pro          | dajalnica<br>💌 |                                                 |                |                  |          |        |
| Šifra artikla od       |                        | ··· do                    |                | 🔽              | Vrednostno blago                                |                | Tiskanie         |          |        |
| Skupina artikla od     |                        | ··· do                    |                |                | Prikaz cen                                      |                | 🔲 Samo zbirni p  | odatki   |        |
| Klasifikacija od       |                        | ··· do                    |                |                | Samo obvoritav                                  |                |                  |          |        |
| Konsignant od          |                        | ··· do                    |                | i              | Zbirne količine                                 |                | Zbir po skupin   | hah arti | dov    |
| Dobavitelj od          |                        | ··· do                    |                |                | Samo artikli brez konsigi<br>Prikaz črtne šifre | nanta          | Zbir po konsig   | nantih   |        |
| Oddelek od             |                        | ··· do                    |                | i-             | Prikaz serij                                    |                | Zbir po doba     | riteljih |        |
| Naziv liste            |                        |                           |                |                |                                                 |                | j 2bir po proizv | ajaicin  |        |
| Razvrščanje izpisa     | po šifri               | • 🔽 Iz                    | pis nastavitev |                | 🥅 Kontrola - samo ne                            | gativna zaloga |                  |          |        |
|                        |                        |                           |                |                |                                                 |                | Preglednic       | a (      | Zapri  |
| Šifra Naziv (1)        | Naziv (2) ME           | Zalog                     | a Nabavna      | Veleproda      | a Maloproda Z davko                             | m NC           | PC MC            |          | MPCD   |
| <                      |                        |                           |                |                |                                                 |                |                  |          | 2      |
| Skrbnik 001            |                        |                           |                |                |                                                 |                |                  |          |        |

Po izbiri tabela imamo na dnu seštevek na nabavni ceni ter maloprodajni z DDV, ki se bo zabeležila v knjižno stanje inventure.

| 🛒 Saop Trgovina na dro | obno [DEMO] - Predstavitveni upor | abnik | c .    |         |              |            |            |          |    |      | _         |          | ×              |
|------------------------|-----------------------------------|-------|--------|---------|--------------|------------|------------|----------|----|------|-----------|----------|----------------|
| Zaloga blaga           |                                   |       |        |         |              |            |            |          |    |      |           | <b>\</b> | 🖻 👳            |
| Skrij parametre        |                                   |       |        |         |              |            |            |          |    | Q.   | Predogled | 9        | <u>T</u> iskaj |
|                        |                                   |       |        |         |              |            |            |          |    | [    | Pregledni | ca 🛛 🐧   | <u>Z</u> apri  |
| ▼ Šifra                | Naziv (1)                         | ME    | Zaloga | Nabavna | Veleprodajna | Maloprodaj | a Z davkom | N        | PC |      | MC        | MPCD     | SI 🗸           |
| 00000000008            | Vrednostno blago 9,5%             | kos   | 2,000  | 0,00    | 0,00         | 15,0       | J 10/ 1    | 0,0000   | 0  | 0,00 | 7,50      | 1        | 3,21           |
| 000000000009           | Vrednostno blago 22%              | kos   | 2,000  | 0,00    | 0,00         | 422,0      | 0 514,8    | 4 0,0000 | D  | 0,00 | 211,00    | 25       | 7,42           |
|                        |                                   |       | 4,000  | 0,00    | 0,00         | 437,0      | 531,2      | 7        |    |      |           |          |                |
| <                      |                                   |       |        |         |              |            |            |          |    |      |           |          | >              |
| Skrbnik 001            |                                   |       |        |         |              |            |            |          |    |      |           |          |                |

Podatke lahko tudi natisnemo preko Tiskaj desno zgoraj ali Predogled

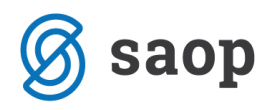

| ZALOGA BLAGA na dan                | 10.11.202           | 20                  |                |          |
|------------------------------------|---------------------|---------------------|----------------|----------|
| Poslovalnica: 1 Prodajalnica       |                     |                     |                |          |
| ŠIFRA NAZIV                        | ZALOGA ME VRED .: N | IABAVNA VELEPRODAJN | A MALOPRODAJNA | Z DAVKOM |
| 000000000008 Vrednostno blago 9,5% | 2,000 kos           | 0,00 0,0            | D 15,00        | 16,43    |
| 0000000000009 Vrednostno blago 22% | 2,000 kos           | 0,00 0,0            | 0 422,00       | 514,84   |
| SKUPAJ                             |                     | 0,00 0,0            | 0 437,00       | 531,27   |
|                                    |                     |                     |                |          |
| ŠIFRA NAZIV                        | ODSTOTEK            | OSNOVA              | DAVEK          | Z DAVKOM |
| 01 Splošna stopnja                 | 22,00 %             | 422,00              | 92,84          | 514,84   |
| 02 Nižja stopnja                   | 9,50 %              | 15,00               | 1,43           | 16,43    |
| SKUPAJ                             |                     | 437,00              | 94,27          | 531,27   |
|                                    |                     |                     |                |          |

Zaradi zaokrožitev podatkov po posameznih dokumentih je dovoljena minimalna razlika med Stanjem zaloge in znesku v Evidenci o nabavi in prodaji TDR !

V primeru, da ene od kontrol ne izvedete uspešno predlagamo, da se povežete s SAOP ! Omenjene kontrole lahko izvedete tudi ko se ne pripravljate na inventuro ali nekaj dni pred inventuro (da se terminsko uskladimo) in nato kontrolo izvedete še tik pred pripravo inventure.

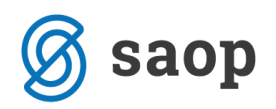

# **Priprava inventure**

Pripravo izvedemo po predhodni kontroli na meniju Knjiženje – Inventure

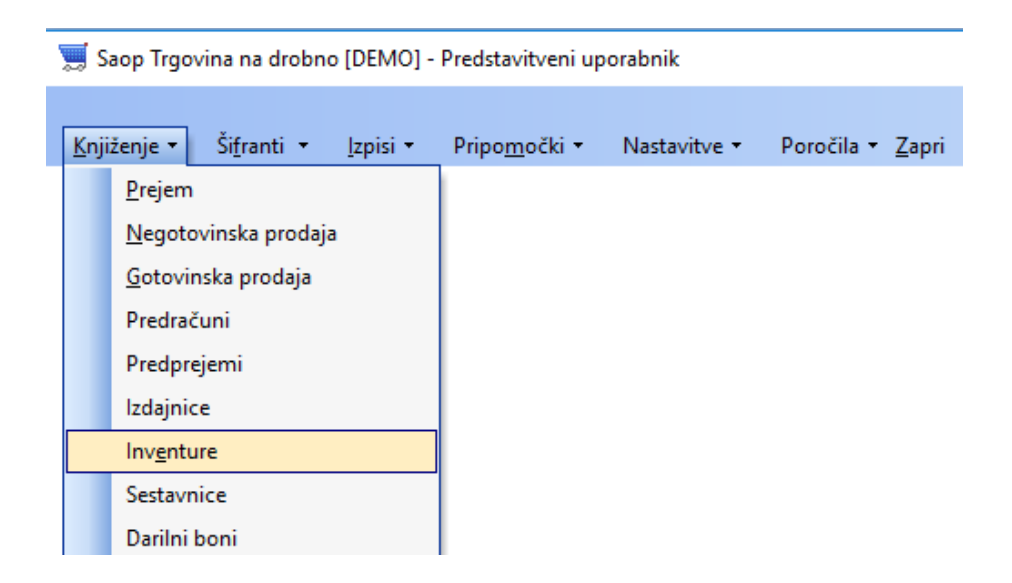

Odpre se preglednica kjer za tekoče leto določimo poslovalnico na kateri bomo pripravili inventuro

| 🛒 Saop Trgovi        | ina na drobno [DEN | 10] - Predstavitveni u | ıporabnik         |                | _              |       | ×          |
|----------------------|--------------------|------------------------|-------------------|----------------|----------------|-------|------------|
| Inventure            |                    |                        |                   |                | 1 🙀 🖪          | 90 90 |            |
| Leto<br>Poslovalnica | 2020 V             | ajalnica               | Artikel<br>Serija |                |                |       |            |
| Popravljalec         | :                  |                        | ,                 | <br>Q 50 📑 □ v | si zapisi      | 1     | ÌĞ         |
| Številka Da          | atum               | Vrednostno blago Sta   | tus               | Datum statusa  | ▼ Popravljalec |       | Vnas \land |
|                      |                    |                        |                   |                |                |       |            |
| <                    | X zbiri 🗐          | Rezultat 🚑 Tiskai      | e, Kniiži         |                |                | œ۵    | ><br>Zapri |
| Skrbnik              | 001                |                        |                   |                |                | 22    |            |

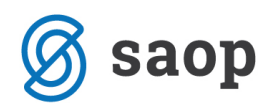

## **Vnos nove inventure**

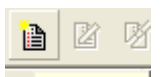

Nadaljujemo preko gumba Vnesi zapis (**Insert**) Vnesi zapis ko se nam odpre nastavitveno okno za pripravo inventure.

| 🛒 Saop Trgovina na       | drobno - vnos [D | EMO] -    | Pred   | lstavi     | _  |        | ×      |
|--------------------------|------------------|-----------|--------|------------|----|--------|--------|
| Inventura 2020 / n       | ova              |           |        |            | 2  | 1 🖈    | 🖻 🏇    |
| Za poslovalnico 1        | Prodajalnica     |           |        |            |    |        |        |
| . Datum inventure        | 10.11.2020       | e liste s | knjižr | nim stanje | em |        |        |
|                          | Inventura vredr  | nostneg   | a blag | Ja         |    |        |        |
| Konsignant               |                  |           |        |            |    |        |        |
|                          | Vsi dobavitelji  |           |        |            |    |        |        |
| Dobavitelj               |                  |           |        |            |    |        |        |
| Šifra artikla od         |                  | •••       | do     |            |    |        | ••     |
| Šifra skupine od         |                  |           | do     |            |    |        | ••     |
| Klasifikacijska šifra od |                  |           | do     |            |    |        | ••     |
| Šifra oddelka od         |                  | •••       | do     |            |    |        | ••     |
| Opomba                   |                  |           |        |            |    | 1      | ×      |
|                          |                  |           |        |            |    |        |        |
|                          | 1                |           |        |            |    |        |        |
|                          |                  |           |        |            |    | usti 📢 | Potrdi |
| Skrbnik 0                | 01               |           |        |            |    |        | //     |

Okno prikazuje nov vnos inventure za izbrano leto ter poslovalnico z naslednjimi nastavitvenimi podatki:

- Datum inventure program ponudi tekoči datum a ga lahko spremenimo. Datum je ključnega pomena pri zajemu podatkov iz prometa in na ta datum se izvaja osvežitev knjižnega stanja inventure ter dalje pripravi dokument inventurnih razlik v negotovinsko prodajo in zabeleži v trgovsko evidenco.
- Priprava popisne liste s knjižnim stanjem pri pripravi inventure predlagamo, da se kljukice ne izbere, saj se na ta način popisne liste ne pripravijo in tako vse vnašamo glede na popis. V kolikor bi izbrali kljukico, se nam avtomatsko pripravi popisna lista s stanjem kot je knjižno in pri popisu moramo artikel po artikli ivskati na popisnem listu ter preko popravljanja vnašati inventurne razlike počasnejši vnos in ni primeren pri uporabi terminala ali čitalca pri popisu dejanskega stanja.
- Inventura vrednostnega blaga kljukica omogoča pripravo vrednostne inventure za vrednostno inventuro je kljukica obvezna !

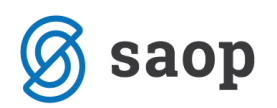

- Vsi konsignanti v kolikor je kljukica izbrana, se v knjižno stanje pripravijo vsi artikli ne glede nato kaj je vneseno na artiklu v polje konsignant – brez kljukice so zajeti samo artikli z navedenim konsignatarjem(lahko tudi samo artikli brez izpolnjenega konsignanta).
- Konsignant v kolikor izberemo konsignanta se v knjižno stanje pripravijo samo artikli, ki imajo v šifrantu artiklov določenega tega konsignanta
- Vsi dobavitelji v kolikor je kljukica izbrana, se v knjižno stanje pripravijo vsi artikli ne glede nato kaj je vneseno na artiklu v polje dobavitelj – brez kljukice so zajeti samo artikli z navedenim dobaviteljem(lahko tudi samo artikli brez izpolnjenega dobavitelja).
- Dobavitelj v kolikor izberemo dobavitelja se v knjižno stanje pripravijo samo artikli, ki imajo v šifrantu artiklov določenega tega dobavitelja
- Od do šifra artikla deluje kot vsi filtri in v kolikor ga izpolnimo se v knjižno stanje pripravijo samo artikli, ki odgovarjajo temu razponu šifer artiklov
- Od do skupine deluje kot vsi filtri in v kolikor ga izpolnimo se v knjižno stanje pripravijo samo artikli, ki odgovarjajo temu razponu šifer skupin artiklov
- **Od do klasifikacije** deluje kot vsi filtri in v kolikor ga izpolnimo se v knjižno stanje pripravijo samo artikli, ki odgovarjajo temu razponu šifer klasifikacij artiklov
- Od do oddelka deluje kot vsi filtri in v kolikor ga izpolnimo se v knjižno stanje pripravijo samo artikli, ki odgovarjajo temu razponu šifer oddelkov artiklov
- **Opomba** poljubno besedilo, za interne potrebe ne vpliva na knjiženje inventure

Odpre se okno pripravljene inventure katero preko potrdi potrdimo. S tem se v preglednici inventur pojavi nova inventura s statusom Pripravljen – črne barve.

## Kontrola pravilnosti priprave inventure

Na preglednici inventur lahko naredimo hitro kontrolo pravilnosti priprave preko gumba Zbiri kjer v knjižnem stanju morajo biti enake vrednosti kot so v izpisu stanja zalog pri enakih nastavitvenih parametrih. Kontrolo izvajamo na Maloprodajni vrednosti z DDV ter na nabavni vrednosti.

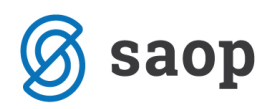

| rednoteno po maloprodajnih cenah- |        |  |
|-----------------------------------|--------|--|
| Knjižna vrednost zaloge:          | 531,27 |  |
| Inventurni viški:                 |        |  |
| Inventurni manjki:                |        |  |
| Razlika:                          | 531,27 |  |
| Dejanska vrednost zaloge:         | 0,00   |  |
| Knjižna vrednost zalone:          | -      |  |
| Inventurni viški:                 |        |  |
| Inventurni manjki;                |        |  |
| Razlika:                          |        |  |
| Defender und eine beidenen        | 0,00   |  |
| Dejanska vrednost zaloge:         |        |  |

Zaradi zaokrožitev podatkov po posameznih dokumentih je dovoljena minimalna razlika med Stanjem zaloge in znesku v Evidenci o nabavi in prodaji TDR, kar se odraža tudi v Knjižni vrednosti zaloge po maloprodajnih cenah z DDV !

# Izpis inventurnih list

Na preglednici inventur je omogočeno preko spodnjega gumba Tiskaj izpis inventurnih list za izvajanje ročnega / papirnatega popisa (v kolikor popis izvajate izključno s terminalom, tisk tega ni potreben)

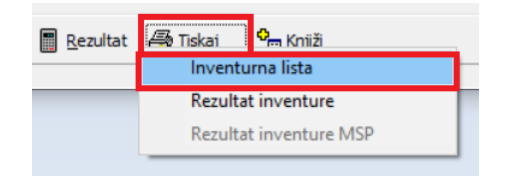

Odpre se nastavitveno okno z naslednjimi nastavitvenimi parametri:

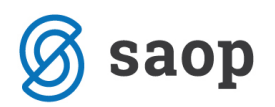

| 🔋 SAOP Trgov              | ina na drobno - tiskanje - Po                                                                                                    | odjetje - Tr 🗙                    |
|---------------------------|----------------------------------------------------------------------------------------------------|-----------------------------------|
| Inventurna lista          |                                                                                                    | 🗙 🗟 😒 🖈                           |
| Razvrščanje p<br> ▼<br> ▼ | o šifri artikla<br>Prikaz knjižne količine<br>Prikaz vrstic brez knjižne zaloge<br>Prikaz neaktivnih artiklov z zalogo 0<br>Prikaz črtne šifre | •                                 |
| Naziv liste               |                                                                                                    |                                   |
|                           |                                                                                                    | 🗙 <u>O</u> pusti 🖌 <u>T</u> iskaj |
| Skrbnik                   | 006                                                                                                    |                                   |

- Razvrščanje omogoča na izpisu naraščajočo razvrstitev po naslednjih podatkih: Šifra artikla,
   Nazivu artikla, Skupini artikla, Klasifikaciji artikla ali Črtni šifri
- Prikaz knjižne količine na izpisu popisnega lista je vidna količina knjižnega stanja v zalogi pred vnosom popisa
- **Prikaz črtne šifre** na izpisu liste se prikaže podatek črtna šifra iz šifranta artiklov
- Naziv liste v kolikor navedemo vsebino v polje se le-ta izpiše na inventurno listo zgoraj

Preko gumba tiskaj je omogočen izpis, pred izpisom lahko preverimo na predogledu kaj se bo tiskalo in koliko je potrebnih strani za tisk.

| INVENTURNA I                 | LISTA številka: | 13/2020 |              |         |              |
|------------------------------|-----------------|---------|--------------|---------|--------------|
| Poslovalnica:<br>Konsignant: | 1 Prodajalnica  |         | Datum invent | ture: 1 | 0.11.2020    |
| ŠIFRA IN NAZIV AR            | TIKLA           | SERIJA  | KNJ.KOLIČINA | ME      | DEJ.KOLIČINA |
| 000000000008 Vrednostno I    | blago 9,5%      | -       | 2,000        | kos     | ,            |
| 000000000009 Vrednostno I    | plago 22%       | _       | 2 000        | kos     |              |

# **Vnos popisa inventure**

Pri popisu stanja v inventuro moramo na pripravljeni inventuri vnesti popisno listo na katero bomo vnašali popisno stanje artiklov ročno ali s pomočjo terminala.

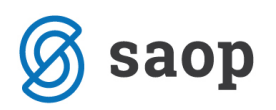

### Vnos nove popisne liste

Popisna lista lahko nastane avtomatsko s pripravo inventure – glede na nastavitev. V večini primerov priprave inventure se popisne liste ne tvorimo in jih moramo samo vnesti. Ena inventura ima lahko neomejeno število popisnih list.

Najprej inventuro označimo in izberemo popravi zapis. Nato nadaljujemo na drugem zavihku inventure Popisne liste.

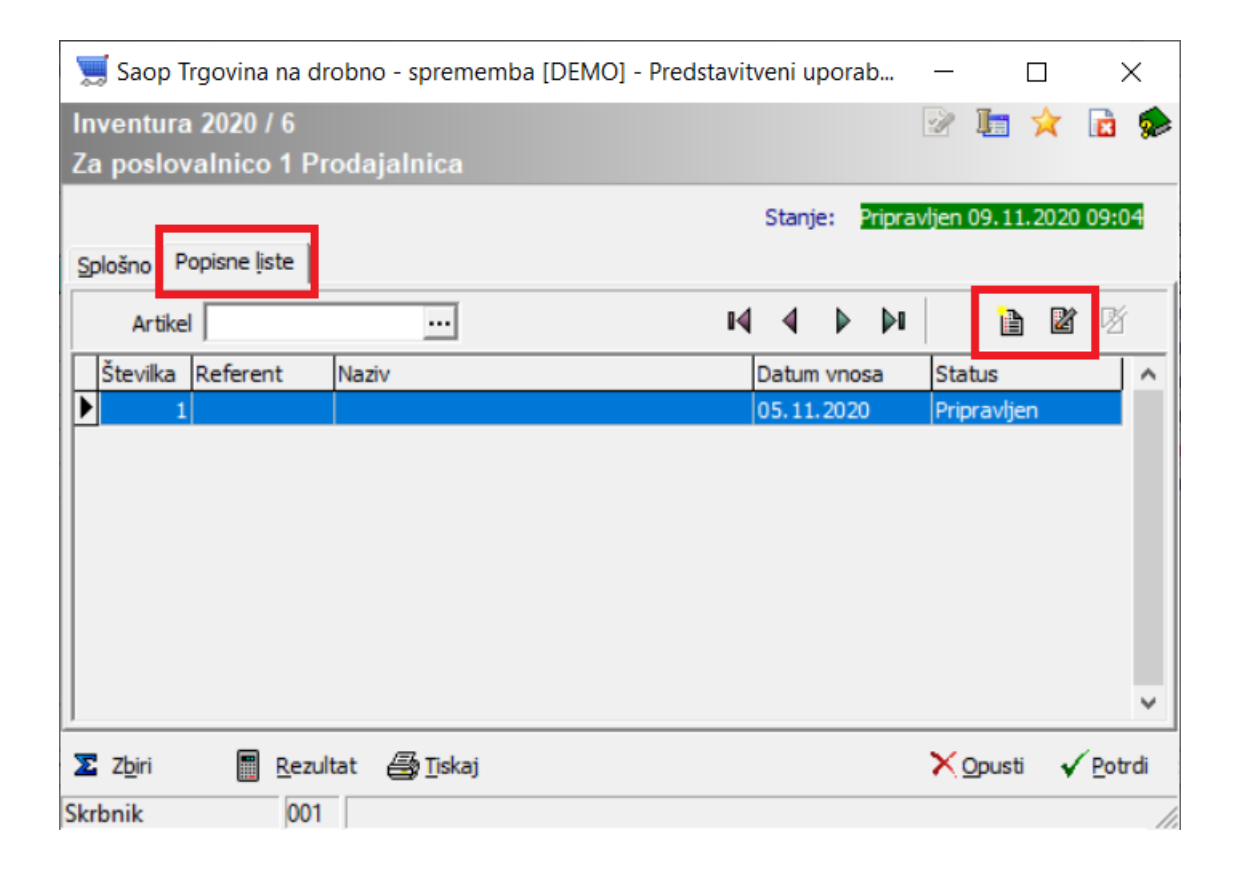

Na popisni listi lahko določimo referenta, kdo je kaj popisal ali v Opombo zabeležimo kaj smo na tej popisni listi popisali.

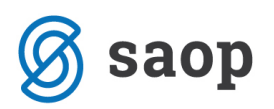

| 🛒 Saop Trgovina na drobno - sprememba [DEMO] - Predstavitveni upora | _  |        |   | ×      |
|---------------------------------------------------------------------|----|--------|---|--------|
| Popisna lista 2020 / 6 / 1                                          | -P | 1      | 2 | d 🎭    |
| Popisna lista                                                       |    |        |   |        |
| Splošno Vrstice                                                     |    |        |   |        |
| Datum 05.11.2020 -                                                  |    |        |   |        |
| Referent 0000004 Tina                                               |    |        |   |        |
| Opomba Popis regala 33                                              |    |        |   | ^      |
|                                                                     |    |        |   |        |
|                                                                     |    |        |   |        |
|                                                                     |    |        |   |        |
|                                                                     |    |        |   |        |
|                                                                     |    |        |   | ~      |
|                                                                     |    |        |   |        |
| Z Zbiri 📗 Rezultat                                                  | ×  | Opusti | 1 | Potrdi |
| Skrbnik 001                                                         |    |        |   | //     |

Popisnih list je lahko več in vsi popisani podatki se seštejejo na nivoju inventure skupaj v dejansko stanje.

## Vnos vrstic popisne liste

Sistem omogoča dva načina ročnega vnosa dejanskega stanja ter vnos s pomočjo ročnega terminala.

### Vnos s pomočjo vrstičnega vnosa

To je hitrejši način vnosa in temu primerno je vidnih manj informacij o stanju. Preglednica vrstic popisne

liste, imajo posamezni stolpci oznako rumenega svinčnika ... , kar predstavlja možnost neposrednega vnosa podatkov preko preglednice. Preglednica omogoča tudi vnos Maloprodajne cene ter nabavne cene kljub temu, da svinčnik prikazan ni. Ob vnosu podatkov v vrstice se posamezen zapis potrdi s preskokom v naslednjo vrstico s pomočjo smerne puščice na tipkovnici navzdol 4.

Vnašamo lahko šifre ročno iz inventurne liste ali neposredno s čitalcem v polje artikel ter dalje izpolnimo potrebne podatke: šifra, serija, količina oz. v primeru uporabe črtne šifre pretvornika izpolnimo količino pretvornika, ki ustrezno preračuna dejansko količino popisa. Pri vrednostni inventuri lahko tudi ročni terminal nastavite, da ob popisu vnašate maloprodajno ceno ali celo nabavno ceno.

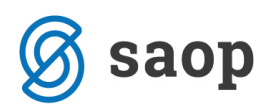

| 🛒 Saop Tr  | govina na drobno - vn | os [DEMO] - Predstavitveni uporal | bnik             |               |              |                        | -    |            | ×               |
|------------|-----------------------|-----------------------------------|------------------|---------------|--------------|------------------------|------|------------|-----------------|
| Popisna li | ista 2020 / 13 / 1    |                                   |                  |               |              |                        | 21   | 1 🖈        | 12 5            |
| Popisna li | ista                  |                                   |                  |               |              |                        |      |            |                 |
|            |                       |                                   |                  |               |              |                        |      |            |                 |
| Splošno ⊻r | stice                 |                                   |                  |               |              |                        |      |            |                 |
| Artikel    |                       | Uredi po Zaporedna                | številka 🔻 🔔     |               |              |                        |      | <b>i</b> 2 | 1 🕅             |
| Vrstica    | ,                     | Naziv                             | Kniižna količira | 🖉 Količina ME | Cena nabavna | MP cena z DDV Naz v (2 | )    |            |                 |
|            | 1 000000000008        | Vrednostno blago 9,5%             | 2,000            | 1,000 kos     | 355,00000    | 155,00000              | ,    |            | _               |
| •          | 2 000000000009        | Vrednostno blago 22%              | 2,000            | 1,000 kos     | 420,00000    | 514,84000              |      |            |                 |
|            |                       |                                   |                  |               |              |                        |      |            |                 |
|            |                       |                                   |                  |               |              |                        |      |            |                 |
|            |                       |                                   |                  |               |              |                        |      |            |                 |
|            |                       |                                   |                  |               |              |                        |      |            |                 |
|            |                       |                                   |                  |               |              |                        |      |            |                 |
|            |                       |                                   |                  |               |              |                        |      |            |                 |
|            |                       |                                   |                  |               |              |                        |      |            |                 |
| _          |                       |                                   |                  |               |              |                        |      |            |                 |
| <          |                       |                                   |                  |               |              |                        |      |            | >               |
| Zbiri      | <u>R</u> ezultat      |                                   |                  |               |              |                        | Хори | usti 🖣     | / <u>P</u> otrd |
| rbnik      | 001                   |                                   |                  |               |              |                        |      |            |                 |

### Vnos s pomočjo vnosnega okna

Na posamezni popisni listi lahko vrstice artiklov vnašamo preko Vnesi vrstico 🗎 ko se nam odpre okno za vnos podatkov.

| 🛒 Saop Trgovina r    | na drobno - sprememb | a [DEMO] - Predstavitveni up              | porabnik | _  |        | ]          | ×     |
|----------------------|----------------------|-------------------------------------------|----------|----|--------|------------|-------|
| Popisna lista 202    | 20 / 13 / 1 / 1      |                                           |          | -J | 1 7    | C 🖻        |       |
| Za poslovalnico      | 1 Prodajalnica       |                                           |          |    |        |            |       |
| Črtna šifra          |                      |                                           |          |    | Aktiv  | /nost: [   | Da    |
| Sifra artikla        | 000000000008         | <ul> <li>Vrednostno blago 9,5%</li> </ul> |          |    |        |            |       |
| Serija               | -                    |                                           |          |    |        |            |       |
| Količina pretvornika | 0,00                 | 0 🔲                                       |          |    |        |            |       |
| Količina             |                      | 1 📓 kos                                   |          |    |        |            |       |
| MP cena z DDV        | 15                   | 5 💼                                       |          |    |        |            |       |
| Nabavna cena         | 35                   | 5 💼                                       |          |    |        |            |       |
|                      | Knjižna količina     | Dejanska količina                         | Razlika  |    |        |            |       |
| Artikel              | 2,000                | 1,000                                     | -2,000   |    |        |            |       |
| Serija               | 2,000                | 1,000                                     | -2,000   |    |        |            |       |
| Skrbnik              | 001                  |                                           |          | ×  | Opusti | <b>√</b> ⊻ | njiži |

Vnosno okno omogoča vnos artikla ročno ali s čitalcem. Po izboru se nam prikažejo podatki in dosedanje stanje popisa artikla ter dosedanje odstopanje brez trenutne količine, ki še ni potrjena. Po potrditvi na gumb Knjiži ali **Alt+K** se okno izprazni za naslednji vnos.

### Vnos s pomočjo praznjenja terminala

Vnos popisnih vrstic izvedemo preko gumba Uvoz iz RT <sup>III</sup>. Ko sem nam odpre že poznano okno za uvoz podatkov, ki smo jih spraznili iz prenosnega terminala.

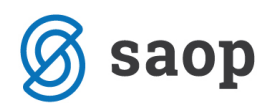

| 🛒 Saop Trgovina na d   | robno [DEMO] - Predstavitveni uporabnik               | — C      | ) X              |
|------------------------|-------------------------------------------------------|----------|------------------|
| Uvoz iz ročnega te     | rminala - popisna lista                               | 7        | 🕻 🖻 🎭            |
| Ročni terminal         | DENSO BHT                                             |          | ~                |
| Ime datoteke s podatki | C:\terminal\pack1.dat                                 |          | <b></b>          |
| Mapa za kopijo         | <ul> <li>Kopija</li> <li>C:\terminal\arhiv</li> </ul> |          | 0                |
|                        |                                                       | 🗙 Opusti | 🖌 <u>P</u> otrdi |
| Skrbnik 00             | 1                                                     |          |                  |

Po potrditvi sistem za prebrane podatke odpre dnevnik prenosa katerega predlagamo, da si natisnete v kolikor ni bil prenos v celoti uspešno izveden.

### Vnos rezultata v enem znesku

Za uporabnike vrednostne maloprodaje je omogočen vnos rezultata v enem znesku za posamezno davčno stopnjo. V tem primeru navedemo na popisni listi samo po eno vrstico za davčno stopnjo in na količino 1 vnesemo v polje Maloprodajna in nabavna cena končno dejansko stanje, ki smo ga pridobili izven te inventure SAOP iCentra.

# Iskanje kje je bil kakšen artikel popisan

Na inventuri lahko en artikel popišemo večkrat na več popisnih listah. Temu je namenjen filter za iskanje določenega artikla na nivoju popisnih list.

| 🛒 Saop Trgovina na drobno - sprememba [DEMO] - Pre | dstavit | veni u | pora  | a      | _     | C              |      | >    | <  |
|----------------------------------------------------|---------|--------|-------|--------|-------|----------------|------|------|----|
| Inventura 2020 / 6                                 |         |        |       |        | P     |                | *    |      |    |
| Za poslovalnico 1 Prodajalnica                     |         |        |       |        |       |                |      |      |    |
|                                                    |         | Stanje |       | Pripra | vljen | 09.11.         | 2020 | 09:0 | 4  |
| Splošno Popisne liste                              |         |        |       |        |       |                |      |      |    |
| Artikel 000000000000000000000000000000000000       | M       | 4      | ▶     | Þ      |       | ì              | 2    | F    |    |
| Številka Referent Naziv                            |         | Datum  | n vno | sa     | St    | atus           |      |      | ^  |
| 1 0000004 Tina                                     |         | 05.11  | .202  | 0      | Pr    | ipravlje       | n    |      |    |
|                                                    |         |        |       |        |       |                |      |      | *  |
| 🛛 Zbiri 📲 Rezultat 🚭 Iiskaj                        |         |        |       |        | ×     | <u>O</u> pusti | 4    | Potr | di |
| Skrbnik 001                                        |         |        |       |        |       |                |      |      | // |

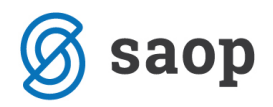

Preglednica prikaže samo popisne liste, ki vsebujejo izbran artikel.

Ravno tako je nivoju popisne liste omogočeno v vrsticah iskanje izbranega artikla.

| 🛒 Saop Trgo                   | ovina na drobno - spren | nemba [D | EMO] - Pr | edstavitveni upo | ra –     | -      |   | >    | <  |
|-------------------------------|-------------------------|----------|-----------|------------------|----------|--------|---|------|----|
| Popisna list                  | a 2020 / 6 / 1          |          |           |                  | -        |        | * |      |    |
| Popisna list                  | a                       |          |           |                  |          |        |   |      |    |
| <u>S</u> plošno <u>V</u> rsti | ce                      |          |           |                  |          |        |   |      |    |
| Artikel 0                     | 00000000001             |          | Uredi po  | Zaporedna števi  | ka 💌     | ð 1    | Ľ | g    |    |
| Vrstica                       | 🍠 Šifra artikla         | Naziv    |           |                  | Naziv (2 | )      |   |      | ^  |
|                               | 00000000000000001       | Piškoti  |           |                  |          |        |   |      |    |
|                               |                         |          |           |                  |          |        |   |      | l  |
|                               |                         |          |           |                  |          |        |   |      |    |
| <                             |                         |          |           |                  |          |        |   | >    | Ĵ  |
| ∑ Z <u>b</u> iri              | Rezultat                |          |           |                  | >        | Opusti | ~ | Potr | di |
| Skrbnik                       | 001                     |          |           |                  |          |        |   |      | 1  |

V preglednici se pojavijo samo vrstice s to izbrano šifro artikla.

## Tisk posamezne popisne liste

Ko smo na posamezni popisni listi imamo možnost tiska popisne liste spodaj preko gumba Tiskaj

| 🛒 Saop T          | Îrgovina na dr | obno - sprememt      | oa [DEMO] - Predstavit | veni u | pora  | a     | _     | [        |      | >    | <  |
|-------------------|----------------|----------------------|------------------------|--------|-------|-------|-------|----------|------|------|----|
| Inventura         | a 2020 / 6     |                      |                        |        |       |       | P     | 1        | *    |      |    |
| Za poslov         | valnico 1 Pr   | odajalnica           |                        |        |       |       |       |          |      |      |    |
|                   |                |                      |                        | Stanje |       | ripra | vljen | 09.11.   | 2020 | 09:0 | 4  |
| <u>S</u> plošno P | opisne liste   |                      |                        |        |       |       |       |          |      |      |    |
| Artike            | el 🗌           |                      | М                      | 4      |       | Þ     |       | ð        | 2    | Ø    |    |
| Številka          | Referent       | Naziv                |                        | Datum  | n vno | sa    | St    | atus     |      |      | ^  |
| 1                 | 0000004        | Tina                 |                        | 05.11  | .202  | 0     | Pr    | ipravlje | n    |      |    |
|                   |                |                      |                        |        |       |       |       |          |      |      |    |
|                   |                |                      |                        |        |       |       |       |          |      |      | ×  |
| Z Z <u>b</u> iri  | Rezul          | tat 🗃 <u>T</u> iskaj |                        |        |       |       | ×     | Opusti   | ¥    | Pot  | di |
| Skrbnik           | 001            |                      |                        |        |       |       |       |          |      |      | 1  |

Izpis vsebuje popisno stanje ter knjižno stanje artiklov ter popisne liste.

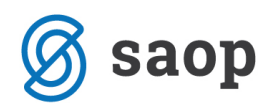

# Hitri pregled rezultata inventure

Sistem omogoča takoj pregled popisanega stanja brez dodatne obdelave na popisni listi, na inventuri ali preglednici inventur.

## Pregled preko gumba Zbiri

Gumb Zbiri Zbiri prikaže vrednostne podatke inventurnih razlik in novega dejanskega stanja po maloprodajni ceni z DDV ter zadnji nabavni ceni.

| slovalnica 1 Prodajaln                                                                                                    | ica                     |      |
|----------------------------------------------------------------------------------------------------|-------------------------|------|
| Vrednoteno po maloprod                                                                                                    | ajnih cenah             | <br> |
| Knjižna vrednost zaloge:                                                                                                    | 531,27                  |      |
| Inventurni viški:                                                                                                    |                         |      |
| Inventurni manjki:                                                                                                    |                         |      |
| Razlika:                                                                                                    | -138,57                 |      |
| Dejanska vrednost zaloge:                                                                                                    | 669,84                  |      |
| Vrednoteno po zadnjih na                                                                                                    | abavnih cenah           |      |
| Vrednoteno po zadnjih na                                                                                                    | ıbavnih cenah           |      |
| Vrednoteno po zadnjih na<br>Knjižna vrednost zaloge:                                                                                     | ıbavnih cenah           |      |
| Vrednoteno po zadnjih na<br>Knjižna vrednost zaloge:<br>Inventurni viški:                                                                | ıbavnih cenah           |      |
| Vrednoteno po zadnjih na<br>Knjižna vrednost zaloge:<br>Inventurni viški:<br>Inventurni manjki:                                          | ıbavnih cenah           |      |
| Vrednoteno po zadnjih na<br>Knjižna vrednost zaloge:<br>Inventurni viški:<br>Inventurni manjki:<br>Razlika:                              | abavnih cenah           |      |
| Vrednoteno po zadnjih na<br>Knjižna vrednost zaloge:<br>Inventurni viški:<br>Inventurni manjki:<br>Razlika:<br>Dejanska vrednost zaloge: | abavnih cenah<br>775,00 |      |

# Pregled stanja preko gumba Rezultat

Gumb rezultat Fezultat prikazuje knjižno, dejansko in razlike inventure tako v enotah mere kot v vrednostih. Preko te preglednice najhitreje s poljubnim razvrščanjem in dodatnimi filtri preverite inventurna odstopanja ali najdete morebitne artikle, ki ste jih med popisom pozabili popisati.

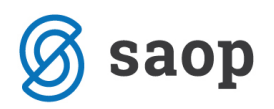

|   | 🛒 Saop Trgovina n | na dro | bno [DEMO] - I  | Pred | stavitveni upor  | abnik             |                  |        |        |                  |                   | - 0                  | ×             |
|---|-------------------|--------|-----------------|------|------------------|-------------------|------------------|--------|--------|------------------|-------------------|----------------------|---------------|
| l | Rezultat inventu  | re 20  | 20/13 z dne     | e 10 | .11.2020         |                   |                  |        |        |                  | Į                 | 🛯 🗙 🔂 🕅              | ) 🏚           |
|   | Poslovalnica 1 P  | roda   | jalnica         |      |                  |                   |                  |        |        |                  |                   |                      |               |
|   | A                 | rtikel |                 |      |                  |                   |                  |        |        | Q                | └─ Vsi z          | apisi                |               |
|   | ▼ Artikel         |        | Naziv           | ME   | Knjižna količina | Dejanska količina | Razlika količine | Višek  | Manjko | Knjižna vrednost | Dejanska vrednost | Maloprodajna cena Se | rija \land    |
|   | ▶ 000000000008    |        | Vrednostno blag | kos  | 2,000            | 1,000             | -2,000           | 138,57 | 0,00   | 16,43            | 155,00            | 155,00000 -          |               |
|   | 000000000009      |        | Vrednostno blag | kos  | 2,000            | 1,000             | -2,000           | 0,00   | 0,00   | 514,84           | 514,84            | 514,84000 -          |               |
|   |                   |        |                 |      |                  |                   |                  |        |        |                  |                   |                      |               |
|   |                   |        |                 |      |                  |                   |                  |        |        |                  |                   |                      | Ŷ             |
| ļ | <                 |        |                 |      |                  |                   |                  |        |        |                  |                   |                      | >             |
| ľ | 2                 |        |                 |      |                  |                   |                  |        |        |                  |                   | Ű.                   | <u>Z</u> apri |
| 1 | Skrbnik           | 001    |                 |      |                  |                   |                  |        |        |                  |                   |                      | /             |

### Prenos podatkov v datoteko

Preglednica preko desnega klika omogoča tudi s pomočjo Čarovnika za izvoz podatkov prenos podatkov v razne datoteke.

| P  | rivzeto                     |            |
|----|-----------------------------|------------|
| Iz | bira stolpcev               |            |
| Č  | arovnik za izvoz podatkov   |            |
| Iz | voz v Excel                 |            |
| К  | opiraj celico               | Ctrl+C     |
| К  | opiraj vrstico              | Ctrl+Alt+C |
| Š  | tevilo prikazanih zapisov   |            |
| S  | hrani kolone/dodatne filtre |            |

### Uporaba posebnega filtra po lastni izbiri

Preglednica ima za lažje obvladovanje v vrstici iskanja lupo 🔍 , ki na desni miškin klik omogoča dodatne nastavitve kriterijev, ki si jih lahko pred nastavite za uporabo. Ob uporabi omenjenega filtra se lupa spremeni v sito 🛅 .

## Pregled rezultata na predogled ali izpis začasnega rezultata

Na preglednici inventur preko gumba Tiskaj spodaj lahko natisnete trenutni / začasni rezultat inventure na papir ali ga samo preverite preko predogleda.

| 00.00.2020       |          | Pripravijen            | U0.U0.2020 14:00:00 SK |
|------------------|----------|------------------------|------------------------|
|                  |          |                        |                        |
|                  |          |                        |                        |
|                  |          |                        |                        |
|                  |          |                        |                        |
|                  |          |                        |                        |
|                  |          |                        |                        |
| ∑ Zbi <u>r</u> i | Rezultat | 🛲 Tiskat 🕴 🖛 Kntiži    |                        |
| 001              |          | Inventurna lista       |                        |
|                  |          | Rezultat inventure     |                        |
|                  |          | Rezultat inventure MSP |                        |
|                  |          |                        |                        |

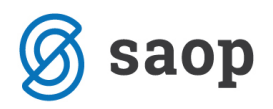

Tiskanja začasnega rezultata ne svetujem saj ob morebitnih dodajanjih ali spreminjanjih popisa do knjiženja inventure se le ta lahko še spremeni. Tisk rezultata predlagam, ko že vese zaključimo.

# Vnos popravkov knjižnega stanja in osvežitev inventure

Ko je inventura pripravljena se vsakršno knjiženje prometa [prejemi, spremembe cen, vračila, prodaja] v knjižnem stanju inventure ne upošteva brez ročnega zagona obdelave – Osvežitev knjižnega stanja inventure.

### Popravek knjižnega stanja inventure

Pri potrebi popravka knjižnega stanja za inventuro je potrebno narediti ustrezne dokumente v knjiženju. Primer: menjave enakovrednih artiklov med različnimi šiframi. Te dokumente lahko naredite na strani prejema ali na strani izdaje, pomembno je le, da so dokumenti z datumom pred datumom inventure.

# Osvežitev knjižnega stanja inventure

Osvežitev ni potrebna v kolikor od priprave inventure dalje v prometu nič več ne knjižimo ker bi želeli, da se upošteva na inventuri !

Na glavnem meniju med pripomočki je obdelava Osvežitev knjiženega stanja inventure

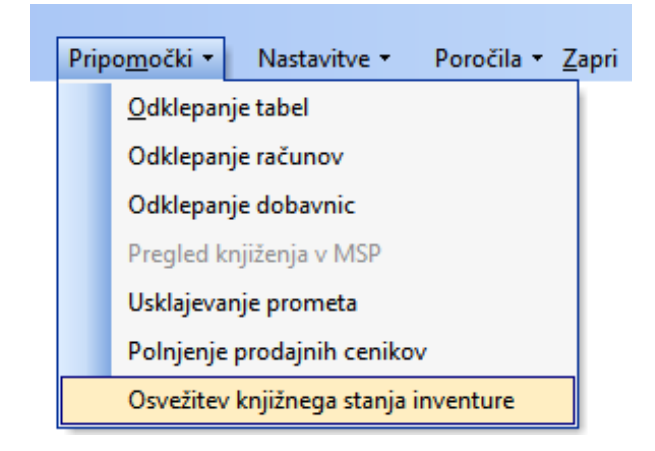

Odpre se preglednica inventur izbranega leta in poslovalnice, ki imajo status Pripravljen.

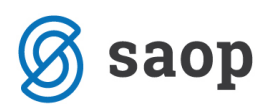

| 🛒 Saop Trge | ovina na drobno ( | [DEMO] - Predstavitver | ni uporabnik      |                                       | _   |       | ×    |
|-------------|-------------------|------------------------|-------------------|---------------------------------------|-----|-------|------|
| Osvežitev k | knjižnega stanj   | a inventure            |                   | I I I I I I I I I I I I I I I I I I I | ≿ 🖻 | 9) (Q |      |
| Le          | eto 2020 💌        | Poslovalnica 1         | ··· I rodajalnica |                                       |     | _     |      |
| Števi       | ilka              |                        | Q                 | 50 📩 🗆 Vsi zapisi                     |     | 2     |      |
| 🔺 Številka  | Datum             | Status                 |                   |                                       |     |       | ^    |
| 12          | 09.11.2020        | Pripravljen            |                   |                                       |     |       |      |
| 10          | 09.11.2020        | Pripravljen            |                   |                                       |     |       |      |
| 5           | 09.11.2020        | Pripravljen            |                   |                                       |     |       |      |
| 4           | 08.06.2020        | Pripravljen            |                   |                                       |     |       |      |
| 3           | 08.06.2020        | Pripravljen            |                   |                                       |     |       |      |
| 1           | 08.06.2020        | Pripravljen            |                   |                                       |     |       |      |
|             |                   |                        |                   |                                       |     |       | *    |
| 6           |                   |                        |                   |                                       |     | 🔁 2   | apri |
| Skrhnik     | 001               |                        |                   |                                       |     |       |      |

Za izbrano inventuro izberemo ikono popravi zapis 📓 in odpre se okno inventure

| 🛒 SAOP Trgovina na                     | a drobno                                                                                            |                                    |   | _               |     | )        | ×  |
|----------------------------------------|----------------------------------------------------------------------------------------------------|------------------------------------|---|-----------------|-----|----------|----|
| Osvežitev knjižne<br>Za poslovalnico 1 | Osvežitev knjižnega stanja inventure 2020 / 12<br>Za poslovalnico 1 Prodajalnica                    |                                    |   |                 |     | ×        |    |
| Stanje:<br>Datum                       | Pripravljen 09.11.20<br>09.11.2020 💌<br>🦳 Inventura vredn<br>💌 Vsi konsignanti<br>💌 Vsi dobavitelji | 0 <b>20 14:19</b><br>ostnega blaga |   |                 |     |          |    |
| Konsignant                             |                                                                                                    |                                    |   |                 |     |          |    |
| Dobavitelj                             |                                                                                                    |                                    |   |                 |     |          |    |
| Od artikla                             | 000000000001                                                                                        | do 000000000001                    |   |                 |     |          |    |
| Od skupine artikla                     |                                                                                                    | do                                 |   |                 |     |          |    |
| Od klasifikacijske šifre               |                                                                                                    | do                                 |   |                 |     |          |    |
| Od oddelka                             |                                                                                                    | do                                 |   |                 |     |          |    |
| Opomba                                 |                                                                                                    |                                    |   |                 |     | <b>^</b> |    |
|                                        |                                                                                                    |                                    | ţ | 🖞 <u>Z</u> apri | i 🗸 | Potr     | di |
| Skrbnik 0                              | 01                                                                                                  |                                    |   |                 |     |          |    |

Na gumb potrdi nas sistem opozori in na potrditev na gumb Da se izvede osvežitev knjižnega stanja inventure ter preračun inventurnih razlik glede na že popisano dejansko stanje.

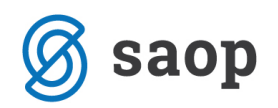

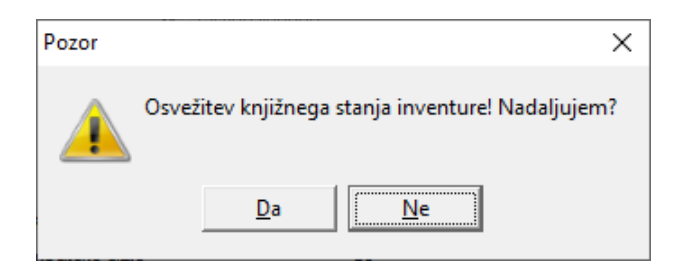

#### Obdelava ne spreminja podatkov vnosa na popisne liste inventure !

Inventura je po uspešnem zaključku osvežena in lahko se vrnemo na inventuro ter preverjamo nove

rezultate inventure.

| SAOP Trgovina na drobno                             | $\times$ |
|-----------------------------------------------------|----------|
| Osvežitev knjižnega stanja inventure uspešno končan | o!       |
| <u>V</u> redu                                       |          |

#### **POMEMBNO** !

<u>V kolikor se ob osvežitvi inventure odpre dnevnik osvežitve inventure z napakami predlagam, da si</u> to obvestilo izpišete in javljene težave odpravite.

# Knjiženje inventurnih razlik

Ko smo že vse popisali, uredili viške in manjke, popravili morebitne napake vnosa in se z rezultatom dejanskega stanja količinsko in vrednostno strinjamo, takrat predlagamo ponovno pripravit dodatni arhiv podatkov.

### Knjiženje inventure – na preglednici inventur

**Po knjiženju inventure ni več mogoče spreminjati** – omogočen je samo pregled in izpis. Na preglednici inventur preko spodnjega gumba Knjiži.

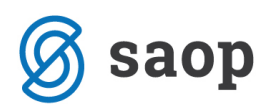

| Leto                   | 2020 👻                                                                   |                                                                                                    | Artikal                                                                                                    |                                                                                                    |                                                                                                    |                                                                                                    |
|------------------------|--------------------------------------------------------------------------|----------------------------------------------------------------------------------------------------|----------------------------------------------------------------------------------------------------|----------------------------------------------------------------------------------------------------|----------------------------------------------------------------------------------------------------|----------------------------------------------------------------------------------------------------|
| lovalnica              |                                                                          |                                                                                                    | Aruker                                                                                                    | •••                                                                                                    |                                                                                                    |                                                                                                    |
| ovalitica              | 1 Proc                                                                   | lajalnica                                                                                                    | Serija                                                                                                    |                                                                                                    |                                                                                                    |                                                                                                    |
| Številka               |                                                                          |                                                                                                    |                                                                                                    | Q 50 ÷ □ v                                                                                                    | si zapisi 👔                                                                                                    | <b>2</b> §                                                                                                    |
| <mark>evilka</mark> Da | atum                                                                     | Vrednostno blago                                                                                                    | Status                                                                                                    | Datum statusa                                                                                                    | Popravljalec                                                                                                    | Vna: /                                                                                                    |
| 6 05                   | 5.11.2020                                                                |                                                                                                    | Pripravljen                                                                                                    | 09.11.2020 09:04:23                                                                                                    | Skrbnik                                                                                                    | Skrb                                                                                                    |
| 5 09                   | .11.2020                                                                 |                                                                                                    | Pripravljen                                                                                                    | 09.11.2020 09:04:09                                                                                                    | Skrbnik                                                                                                    | Skrb                                                                                                    |
| 4 08                   | 3.06.2020                                                                |                                                                                                    | Pripravljen                                                                                                    | 08.06.2020 15:16:18                                                                                                    | Skrbnik                                                                                                    | Skrb                                                                                                    |
| 3 08                   | 3.06.2020                                                                |                                                                                                    | Pripravljen                                                                                                    | 08.06.2020 15:01:10                                                                                                    | Skrbnik                                                                                                    | Skrb                                                                                                    |
| 2 08                   | 3.06.2020                                                                |                                                                                                    | Knjižen                                                                                                    | 08.06.2020 15:13:48                                                                                                    | Skrbnik                                                                                                    | Skrb                                                                                                    |
| 1 08                   | 3.06.2020                                                                |                                                                                                    | Pripravljen                                                                                                    | 08.06.2020 14:56:58                                                                                                    | Skrbnik                                                                                                    | Skrb                                                                                                    |
| 1 08                   | 3.06.2020<br>3.06.2020                                                   |                                                                                                    | Knjizen<br>Pripravljen                                                                                                    | 08.06.2020 15:13:48<br>08.06.2020 14:56:58                                                                                                    | Skrbnik                                                                                                    |                                                                                                    |
|                        |                                                                          |                                                                                                    |                                                                                                    |                                                                                                    |                                                                                                    |                                                                                                    |
|                        | Številka<br><b>evilka</b><br>6 0<br>5 05<br>4 08<br>3 08<br>2 08<br>1 08 | Številka         Datum           6         05.11.2020           5         09.11.2020           4         08.06.2020           3         08.06.2020           2         08.06.2020           1         08.06.2020 | Številka         Vrednostno blago           6         05.11.2020            5         09.11.2020            4         08.06.2020            2         08.06.2020            1         08.06.2020 | Številka         Vrednostno blago         Status           6         05.11.2020         Pripravljen           5         09.11.2020         Pripravljen           4         08.06.2020         Pripravljen           3         08.06.2020         Pripravljen           2         08.06.2020         Pripravljen           1         08.06.2020         Pripravljen | Številka         Vrednostno blago         Status         Datum statusa           6         05.11.2020         Pripravljen         09.11.2020 09:04:23           5         09.11.2020         Pripravljen         09.11.2020 09:04:09           4         08.06.2020         Pripravljen         08.06.2020 15:16:18           3         08.06.2020         Pripravljen         08.06.2020 15:16:18           2         08.06.2020         Pripravljen         08.06.2020 15:10:10           2         08.06.2020         Pripravljen         08.06.2020 15:13:48           1         08.06.2020         Pripravljen         08.06.2020 14:56:58 | Številka         Vednostno blago         Staus         Datum statusa         Popravljalec           6         05.11.2020         Pripravljen         09.11.2020 09:04:23         Skrbnik           5         09.11.2020         Pripravljen         09.11.2020 09:04:23         Skrbnik           4         08.06.2020         Pripravljen         08.06.2020 15:16:18         Skrbnik           2         08.06.2020         Pripravljen         08.06.2020 15:01:10         Skrbnik           1         08.06.2020         Pripravljen         08.06.2020 15:01:10         Skrbnik           1         08.06.2020         Pripravljen         08.06.2020 15:01:10         Skrbnik           1         08.06.2020         Pripravljen         08.06.2020 15:01:18         Skrbnik |

Odpre se okno za nastavitev parametrov za prenos inventurnih razlik v Negotovinsko prodajo.

| 🛒 Saop Trgovina na drobno            |                          |                |                       |        | - C      | ]           | × |
|--------------------------------------|--------------------------|----------------|-----------------------|--------|----------|-------------|---|
| Knjiženje inventurnih razlik 13/2020 | za poslovalnico <i>'</i> | l Prodajalnica |                       | 2      | è 🛅 🏅    | 2 🖬         |   |
| Vrsta prometa - viški I Inve         | entura                   |                |                       |        |          |             |   |
| Vrsta prometa - manjki I Inve        | entura                   |                |                       |        |          |             |   |
| Datum 10.11.2020 👻                   |                          |                |                       |        |          |             |   |
| Dokument Inv.razlike 2020            |                          |                |                       |        |          |             |   |
| Opomba                               |                          |                |                       |        |          | < >         |   |
| Šifra davka Naziv davka              | Odstotek davka           | Šifra artikla  | Naziv                 | Višek  | Manjko   |             | ^ |
| I 01 Splošna stopnja                 | 22                       | 000000000009   | Vrednostno blago 22%  | 514,84 | 514,     | 84          |   |
| 02 Nižja stopnja                     | 9,5                      | 000000000008   | Vrednostno blago 9,5% | 155,00 | 16,      | 43          |   |
|                                      |                          |                |                       | >      | < Opusti | <b>√</b> ⊵∘ | v |

Vrsta prometa – izberemo vrsto prometa tipa I – Inventura za pripravo dokumenta v negotovinski prodaji
Datum – predlaga se datum inventure, ob enem je to datum dokumenta v Evidenci o nakupu in prodaji
Dokument – poljubno lahko v polje navedemo besedilo, ki se prenese v negotovinsko prodajo
Opomba – poljubno besedilo – prenese se na opombo v promet

Za vrednostno blago se v spodnjem delu ekrana odpre preglednica s toliko zapisi, kot je v inventuri različnih šifer davka. V preglednici je polje šifra artikla, kjer je potrebno izbrati artikel s pripadajočo davčno stopnjo. Priporočamo izbiro šifer artiklov, na katerih ne knjižite rednega prometa.

Nadaljujemo preko gumba Potrdi (Alt+P). Po uspešnem knjiženju se odpre opozorilo:

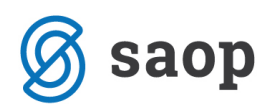

| Informac | ija                                                                                                    | × |
|----------|----------------------------------------------------------------------------------------------------|---|
| 1        | Knjiženje inventurnih razlik uspešno pripravljeno!<br>Poknjižite nastale dokumente inventurnih razlik v negotovinski prodaj<br>V redu | 1 |

V primeru, da se knjiženje ne izvede uspešno se odpre dnevnik knjiženja katerega predlagamo, da si natisnete!

Sistem nas vrne na preglednico inventur, kjer se inventura obarva v rdeče in status se spremeni v Knjižen.

| 🛒 Saop Trgovina na drobno [DE | MO] - Predstavitveni uporał   | onik          | _               |              |
|-------------------------------|-------------------------------|---------------|-----------------|--------------|
| Inventure                     |                               |               | 🌆 🙀 🖪           | D 🕅 🌼        |
| Leto 2020 💌                   |                               | Artikel       |                 |              |
| Poslovalnica 1 Pro            | odajalnica                    | Serija        |                 |              |
| Številka                      |                               | 13 🛅 50 📑     | Vsi zapisi      | • <b>*</b> • |
| ▲ Številka Datum              | Vrednostno blago Status       | Datum statusa | Popravljalec    | Vna: \land   |
| 13 10.11.2020                 | 🔽 Knjižen                     | 10.11.2020 14 | 4:00:51 Skrbnik | Skrb         |
| ¢                             |                               |               |                 | ×            |
| 5                             |                               | 1             |                 | 61b          |
| 1 🔊 Zbirj                     | 📱 <u>R</u> ezultat 🚔 Tiskaj 🦿 | Enjizi        |                 | Zapri        |
| Skrbnik 001                   |                               |               |                 | //           |

## Tisk dokumenta inventurnih razlik

Dokončni tisk rezultata predlagamo, ko je inventura že knjižena.

Na preglednici inventur lahko preko spodnjega gumba Tiskaj natisnemo dokument inventurnih razlik z nastavitvami naslednjih parametrov:

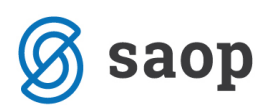

| 🔋 SAOP Trgovina na drobno - tiskanje - SAOP d.o.o. |                                                                                                    |   |              |              |      |            |  |  |  |
|----------------------------------------------------|----------------------------------------------------------------------------------------------------|---|--------------|--------------|------|------------|--|--|--|
| Rezultat inv                                       | venture                                                                                                    |   | $\mathbf{A}$ |              | à    | <b>s</b> 🦻 |  |  |  |
| Razvrščanje                                        | po nazivu artikla         Prikaz vrstic brez razlik         Prikaz zbira po skupinah artiklov         Prikaz zbira po davkih         Prikaz zbira po konsignantih in davkih | • |              |              |      |            |  |  |  |
| Naziv liste                                        |                                                                                                    |   |              |              |      |            |  |  |  |
| Vrsta prometa<br>Številka                          |                                                                                                    |   |              |              |      |            |  |  |  |
|                                                    |                                                                                                    |   | ×            | <u>O</u> pus | ti 🖌 | Tiskaj     |  |  |  |
| JanezB                                             | 001                                                                                                    |   |              |              |      |            |  |  |  |

Razvrščanje – naraščajoče razvrščanje na izpisu po izbranem kriteriju

**Prikaz vrstic brez razlik** – v kolikor je kljukica izbrana se izpišejo vsi artikli iz inventure, temu primerno je izpis daljši

**Prikaz zbira po skupinah artiklov** – v kolikor imamo skupine na šifrantu artiklov je omogočen na koncu rezultata tudi finančni zbir inventurnega stanja

**Prikaz zbira po davkih** – na koncu izpisa se izpiše rekapitulacija inventurnih razlik po davčnih stopnjah **Naziv liste** – vnesemo poljubno besedilo, ki se izpiše v glavi dokumenta

Izpis izvedemo preko gumba tiskaj - še pred tiskom nam je desno zgoraj na voljo predogled na ekran.

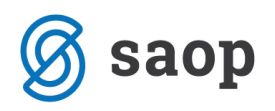

#### REZULTAT INVENTURE številka: 13/2020

| Poslova | alnica: 1 Prodajalnica       | IO / LOLO |                 | Datum inve   | nture: 1 | 0.11.2020 Konsig | nant:    |                |         |
|---------|------------------------------|-----------|-----------------|--------------|----------|------------------|----------|----------------|---------|
|         |                              |           | KNJIŽNO         | STANJE       | DEJ      | ANSKO STANJE     | INVE     | ITURNA RAZLIKA |         |
| ŠIFRA   | IN NAZIVARTIKLA              | ME        | KOLIČINA        | VREDNOST     | KOLIČIN  | A VREDNOST       | Količina | MŠEK           | MANJKO  |
| 0000000 | 000008 Vrednostno blago 9,5% | kos       |                 |              | 1,0      | 000 155,00       |          |                |         |
|         |                              | NC:       |                 |              |          | 355,00           |          |                |         |
| 0000000 | 00009 Vrednostno blago 22%   | kos       |                 |              | 1,0      | 000 514,84       |          |                |         |
|         |                              | NC:       |                 |              |          | 420,00           |          |                |         |
|         | SKUPNA VREDNOST:             |           |                 |              |          | 669,84           |          |                |         |
|         | po zadnji NC:                |           |                 |              |          | 775,00           |          |                |         |
|         | REZULTAT:                    |           |                 |              |          |                  |          |                |         |
|         | po zadnji NC:                |           |                 |              |          |                  |          |                |         |
| ZBIRP   | O SKUPINAH ARTIKLOV:         |           |                 |              |          |                  |          |                |         |
|         |                              |           |                 |              |          | 669,84           |          |                |         |
|         |                              | NC:       |                 |              |          | 775,00           |          |                |         |
| REKAP   | PITULACIJA DDV V ZALOGAH:    |           |                 |              |          |                  |          |                |         |
| Š       | FRAIN NAZIV DDV              |           |                 | MPV BREZ DDV | %DDV     | VREDNOST DDV     | MPVZ DDV | ZALOGA PROMET  | RAZLIKA |
| 01 5    | Splošna stopnja              |           |                 | 422,00       | 22,00    | 92,84            | 514,84   | 514,84         | 0,00    |
| 02 1    | ližja stopnja                |           |                 | 141,55       | 9,50     | 13,45            | 155,00   | 16,43          | 138,57  |
| S       | KUPAJ:                       |           |                 | 563,55       |          | 106,29           | 669,84   | 531,27         | 138,57  |
| ZBIRP   | o Konsignantih:              |           |                 |              |          |                  |          |                |         |
| Š       | FRAIN NAZIV DDV              | ŀ         | NJIŽNA ZALOGA   | DEJANSKA     | %DDV     | MŠEK             | DDV      | MANJKO         | DDV     |
| 01 5    | Splošna stopnja              |           | 514,84          | 514,84       | 22,00    | 0,00             | 0,00     | 0,00           | 0,0     |
|         |                              | NC:       | 844,00          | 420,00       |          | 0,00             | 0,00     | 0,00           | 0,0     |
|         |                              |           |                 |              | 0,00     | 0,00             | 0,00     | 0,00           | 0,00    |
|         | 1.57 + 1 -                   |           |                 | 455.00       | 0,00     | 0,00             | 0,00     | 0,00           | 0,00    |
| 02 N    | nga sropnja                  | NC:       | 16,43<br>700.00 | 155,00       | 9,50     | 138,57           | 12,02    | 345.00         | 0,0     |
|         |                              |           |                 |              | 0.00     | 0.00             | 0.00     | 0.00           | 0.00    |
|         |                              |           |                 |              | 0,00     | 0,00             | 0,00     | 0,00           | 0,00    |
| 8       | KUPAJ:                       |           | 531,27          | 669,84       |          | 138,57           | 12,02    | 0,00           | 0,0     |
|         |                              | NC:       | 1.544,00        | 775,00       |          | 0,00             | 0,00     | 345,00         | 32,7    |

### Dokončanje knjiženja razlik v Negotovinski prodaji

Ko je inventura v preglednici Knjižena, se knjiženje še ni zaključilo ! Nadaljujemo na Knjiženje – Negotovinska prodaja, kjer izberemo poslovalnico ter vrsto prometa, ki smo jo določili na knjiženju inventure. Na preglednici se pojavi dokument s statusom Pripravljen. Ta dokument odpremo s pomočjo ikone Popravi zapis in dokument samo potrdimo na gumb Potrdi (**Alt+P**).

Ob potrditvi se izvede zadnji del knjiženja in na preglednici dokument pridobi status Knjižen.

Tako je knjiženje inventure zaključeno. Po potrebi dokument razlik lahko natisnemo.

# Kontrola pravilnosti knjiženja inventurnih razlik

V kolikor smo uspešno izvedli knjiženje inventurnih razlik, le to lahko preverimo na več izpisih.

 Kontrolo predlagamo na izpisu Zaloga blaga, kjer se mora vrednost zaloge po zadnji nabavni ceni in maloprodajni ceni z DDV ujemati z dejanskim stanjem inventure. Predlagamo tudi kontrolo določene šifre ali se je količinska sprememba pravilno upoštevala.

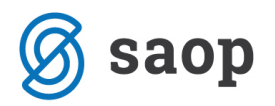

Kontrolo izvedemo na izpisu Evidence o nakupu in prodaji ali je dokument zaveden v evidenci
 TDR. Na ta dan v evidenci je stanje usklajeno po maloprodajni ceni z DDV na dejansko stanje inventure.

Zaradi zaokrožitev podatkov po posameznih dokumentih je dovoljena minimalna razlika med Stanjem zaloge in znesku v Evidenci o nabavi in prodaji TDR !

Šempeter pri Gorici, 10. 11. 2020

SAOP d.o.o.